## ISTRUZIONI PER IL PAGAMENTO CONTRIBUTO PROCEDURA SELETTIVA

- collegarsi al link: https://mypay.regione.veneto.it/mypay4/cittadino/ente/AU2V
- sezione "Altre tipologie di pagamento"
- compilare tutti i campi obbligatori:
  - nel campo "Numero/anno concorso" indicare il seguente numero <u>93483/2024</u>
  - o compilare tutti i campi richiesti compreso l'indirizzo e-mail
- cliccare su "aggiungi al carrello"
- posizionarsi in alto a destra sull'immagine del carrello e selezionare l'immagine stessa
- nella sezione "Dovuti intestati a: nome cognome" cliccare su "stampa avviso pagamento"
- all'indirizzo e-mail indicato in precedenza il candidato riceve un "<u>codice</u> <u>verifica</u>" che dovrà essere inserito nell'apposito campo
- inserito il codice, cliccare su "scarica avviso"
- viene generato l'avviso di pagamento
- procedere al pagamento del contributo
- effettuato il pagamento, scansionare e fare l'upload della "<u>ricevuta</u> <u>telematica pagamento</u>".